## KAVIS Salvage-Transfer Title Action Overview:

- This section describes how to process a title action of 'Salvage Transfer' which is like a Kentucky Transfer title action, but the title is either already a Salvage title type or the title is becoming a Salvage. In a Salvage – Transfer, ownership of a Salvage vehicle is transferring or changing. A registration cannot be added to a Salvage – Transfer.
  - 1. In this example we'll demonstrate this functionality starting with an existing Kentucky Salvage title.
  - 2. From the Vehicle Summary of the current title, click the Title dropdown button and expand the Salvage title actions by selecting the '...' in the sub-menu.

| tatus: Active - Title Issued                                                                                                    | Title - Status: Title Only                                                                                                    | Manage                                                                                   |
|----------------------------------------------------------------------------------------------------|----------------------------------------------------------------------------------------------------|------------------------------------------------------------------------------------------|
| Type:         Salvage         State Fee:         S6.00           Title #:         220950250140         Clerk Fee:         S3.00           Prior Title #:         220760250026         Usage Tax         S0.00           Usage Tax Description:         Transferr<br>Insuranc<br>Settle Cl.         State Fee:         Settle Cl. | Image: Constraint of the system         Image: Constraint of the system         Image: Constraint of the system <th>one County: CLARK<br/>4/05/2022 Plate Type:<br/>Plate #:<br/>Plate Action:<br/>Gross Weight:</th> | one County: CLARK<br>4/05/2022 Plate Type:<br>Plate #:<br>Plate Action:<br>Gross Weight: |
| Purchase Information                                                                                                    | <ul> <li>Repossession ***</li> <li>Salvage ***</li> </ul>                                                                                                    | le Registration Fee: \$0.00                                                              |
| Date of Purchase: Purchase Price: \$<br>Trade-in Amount: \$0.00 Usage Tax Credit: \$                                                                                                    | 200.00 Salvage - Update<br>Salvage - Transfer<br>Salvage - Dealer Assign                                                                                                    | le Registration Fee: \$0.00<br>le Registration Fee: \$0.00                               |
| Ad Valorem Information                                                                                                    | Salvage - Duplicate     Classic ***     Rebuilt ***     Multiple Dealer***                                                                                                    |                                                                                          |

- 3. Because the title type is already Salvage, the options are limited to Salvage and Rebuilt types.
- 4. Select 'Salvage Transfer' and KAVIS navigates to Step 1 Title Action with the Title Action, Title Number and Vehicle type populated.
  - a. KAVIS checks for PVA issues on this title and if an active lien exists before launching the transfer.
- 5. Because the title action is 'Salvage' Title Only 'Yes' is selected and cannot be deselected.
- 6. Select if 'Buyer is an Insurance Company' by checking the checkbox.
  - a. If not, leave blank.
- 7. Select 'Continue' when Step 1 is complete.

|                              | Title: Salvage - Transfer                          |                         |                                         |                       |                   |                             |            |  |  |
|------------------------------|----------------------------------------------------|-------------------------|-----------------------------------------|-----------------------|-------------------|-----------------------------|------------|--|--|
| 1<br>Title Information       | 2<br>Vehicle Information                           | 3<br>Seller Information | 4<br>Buyer Information                  | 5<br>Lien Information | 6<br>Registration | 7<br>Additional Information |            |  |  |
|                              |                                                    |                         | Total Due: \$9.                         | 00                    |                   |                             | Continue 🕨 |  |  |
| Title Action<br>Multip<br>Tr | ble Dealer:  No Yes tle Action: Salvage - Transfer | *                       | Title Only: ◯ № 《<br>Buyer is an Insura | Ves                   |                   |                             |            |  |  |
| Ver<br>Search Title I        | Number: 232210270030                               | *                       |                                         |                       |                   |                             |            |  |  |
| S Cancel Title Appli         | cation                                             |                         |                                         |                       |                   |                             | Continue 🗲 |  |  |

8. On Step 2 – Truck (Vehicle) Details, complete required fields or make required updates, and select 'Continue'.

| 1<br>tle Information | 2<br>Vehicle Information        | 3<br>Seller Information                     | 4<br>Buyer Information | 5<br>Lien Information | G                | 7<br>Additional Information | Finalize   |
|----------------------|---------------------------------|---------------------------------------------|------------------------|-----------------------|------------------|-----------------------------|------------|
| NMVTIS Check Con     | nplete                          |                                             | Total Due: \$9.0       | 00                    |                  | Place On Hold               | Continue 🕽 |
| Truck Details        |                                 |                                             |                        |                       |                  |                             |            |
|                      | VIN:<br>Vehicle Type:<br>Style: | STBDT44195S474562 *<br>Truck<br>PK - Pickup | x <sub>v</sub> *       |                       | Motor Type: Sele | ct One *                    | <b>*</b>   |
|                      | Year:<br>Make:<br>Model:        | (2005) *<br>(TOYT *<br>(TINDDA *            |                        |                       | Odometer: 3991   | 5 *                         |            |
|                      | Model #:<br>Color:              | UNK - Unknown                               | x = *                  |                       | Brand: 💟 Ha      | ill Damaged 🔄 Water Dam     | naged      |
|                      | 2nd Color:                      | Select One                                  | Ŧ                      |                       |                  |                             |            |

- 9. Step 3 Seller Information displays. Select 'Continue' to navigate to Step 4 Buyer Information to select one or more Buyers.
- 10. Enter the Notary Date and fix any Customer Account errors.
  - a. If delinquent taxes exist for a Buyer, either "Pay Now" or "Pay with Application".

| 1                        | Veh           | 2                   | Seller Info    | mation Buy            | 4             | Lien        | 5 6                            | ion Additional I  | nformation |          |
|--------------------------|---------------|---------------------|----------------|-----------------------|---------------|-------------|--------------------------------|-------------------|------------|----------|
| NMVTIS Che               | ck Complete ( | )                   |                |                       | Total Due:    | \$9.00      |                                | Place             | On Hold    | Continue |
| Duran la fa              |               |                     |                |                       |               |             |                                | _                 |            |          |
| Buyer Infor              | rmation       |                     |                |                       |               |             |                                |                   |            |          |
| Primary                  | Secondary     | Designated<br>Owner | Customer<br>ID | Customer Name         | Birth<br>Date | Delinquency | Physical A                     | Address           | Alerts     |          |
|                          |               | 2                   | 001995118      | ADAIR ELAINE<br>SMITH | 07/09/1980    | None        | 4806 S HIGHWAY 53, CRE<br>9745 | STWOOD, KY 40014- |            | × Remove |
| ~                        |               |                     |                |                       |               |             |                                |                   |            |          |
| ✓<br>Buver No            | otary Date:   | *                   |                |                       |               |             |                                |                   |            |          |
| ✓<br>Buyer No<br>Add a B | otary Date:   | *                   |                |                       |               |             |                                |                   |            |          |

11. Select 'Continue' to navigate to the Lien Information step to Pend or File a lien, if needed.

|                                 | Title: Salvage - Transfer       |                         |                        |                       |                   |                             |            |  |  |
|---------------------------------|---------------------------------|-------------------------|------------------------|-----------------------|-------------------|-----------------------------|------------|--|--|
| 1<br>Title Information          | 2<br>Vehicle Information        | 3<br>Seller Information | 4<br>Buyer Information | 5<br>Lien Information | 6<br>Registration | 7<br>Additional Information | Finalize   |  |  |
| A NMVTIS Check Co               | omplete                         |                         | Total Due: \$          | 9.00                  |                   | Place On Hold               | Continue   |  |  |
| Lien Information<br>Primary Own | n<br>ner County of Residence: c | DLDHAM                  |                        |                       |                   |                             |            |  |  |
| Add Lien                        |                                 |                         |                        |                       |                   |                             |            |  |  |
| ⊗ Cancel Title App              | plication                       |                         |                        |                       |                   | 1                           | Continue > |  |  |

- 12. Select 'Continue' to navigate to Step 7 Additional Information. Because this is a Salvage title type, the Registration step is skipped and is unavailable.
- 13. On this step you can:
  - a. Request Extra Review by MVL it may be systematically requested due to a Duplicate VIN or NMVTIS warning.
  - b. Request a Speed Title available if Extra Review is not selected.
  - c. Enter the Date of Purchase (required)
  - d. Enter the Purchase Value (required)
  - e. Select the Usage tax description (required) or indicate 'Non-Highway Use' if needed.i. If Non-Highway Use is selected, Sales tax descriptions display.

|                        |                                                                                                    | T                       | itle: Salvage          | - Transfer            |                        |                                 |              |
|------------------------|----------------------------------------------------------------------------------------------------|-------------------------|------------------------|-----------------------|------------------------|---------------------------------|--------------|
| 1<br>Title Information | 2<br>Vehicle Information                                                                                                    | 3<br>Seller Information | 4<br>Buyer Information | 5<br>Lien Information | 6<br>Registration      | 7<br>Additional Information Fi  | 8<br>inalize |
| NMVTIS Check Co        | omplete                                                                                                    |                         | Total Due:             | \$9.00                |                        | Place On Hold Contin            | ue ኦ         |
|                        |                                                                                                    |                         |                        |                       |                        |                                 |              |
|                        | Speed Title: No Date of Purchase:                                                                                                    | *                       |                        | Reg Receipt Comment   | s:                     |                                 |              |
|                        | Speed Title: No Date of Purchase: Purchase Value: (0.00 Total Usage Value: \$0.00                                                      | *                       |                        | Reg Receipt Comment   | s:                     |                                 |              |
| Usaç                   | Speed Title: No Date of Purchase: Purchase Value: 0.00 Total Usage Value: \$0.00 Non-Highway Use: (Affice Je Tax Description: Select ( | * *                     | * *                    | Reg Receipt Comment   | s:<br>* These comments | will print on the PODD Receipt. |              |

## 14. Once Step 7 is complete, select 'Continue' to navigate to 'Finalize Title Application'.

Lien information

Registration

Additional Information

⊦ınaııze

Buyer information

LITIE INTORMATION

venicle information

Selier Information

| MV11S Check Complete 🕑            | lotal Due: \$129.00                                                                                               | Place On H                              |
|-----------------------------------|----------------------------------------------------------------------------------------------------|-----------------------------------------|
| Finalize Title Application        |                                                                                                    |                                         |
| 1. Title Action - Salvage - Trans | ier                                                                                                    |                                         |
| 2. Vehicle Information            |                                                                                                    |                                         |
|                                   | CRequired Fields Complete                                                                                         |                                         |
|                                   | CNo Lien on vehicle                                                                                               |                                         |
|                                   | CNo Delinquent Taxes Owed                                                                                         |                                         |
| 3. Seller Information             |                                                                                                    |                                         |
| Seller 1                          | CName and Address Complete                                                                                        |                                         |
|                                   | Celler Information Complete                                                                                       |                                         |
| 4. Buyer Information              |                                                                                                    |                                         |
|                                   | GNotary Date Complete                                                                                             |                                         |
| Buyer 1 SMITH, ADAIR ELAINE       | CRequired Fields Complete                                                                                         |                                         |
|                                   | CMaster Record Check Complete                                                                                     |                                         |
|                                   | CNo Delinquent Taxes                                                                                              |                                         |
|                                   | CAd Valorem Checks Complete                                                                                       |                                         |
|                                   | SMITH, ADAIR ELAINE is Designated Owner                                                                           |                                         |
| 5. Lien Information               |                                                                                                    |                                         |
|                                   | Add Lien                                                                                                    |                                         |
|                                   | I have not applied for a loan in connection with the vehicle described herein, and if not, I will not apply for a | loan within 30 days of this application |
| 6. Registration                   |                                                                                                    |                                         |
|                                   | CNot Applicable                                                                                                   |                                         |
| 7. Additional Information         |                                                                                                    |                                         |
|                                   | CAdditional Information Complete                                                                                  |                                         |
|                                   |                                                                                                    |                                         |
|                                   |                                                                                                    |                                         |

## 15. Once all the Steps are green (no errors), you can select 'Add to Cart'.

a. Check the checkbox to confirm if you have not added a lien.

| mary                                         |                                    |
|----------------------------------------------|------------------------------------|
|                                              | 💲 Payoff Debits 🖉 Zend Item        |
|                                              | Current Department: MOTOR VEHICLES |
| Ilapse All / Expand All                      |                                    |
| Select All Items (0 of 1 Selected)           |                                    |
|                                              |                                    |
| SMITH, ADAIR ELAINE + Add Miscellaneous Item |                                    |
| Customer ID: 001995118                       |                                    |
| (items: 3)                                   |                                    |
| Item Description                             | Qty Price Amount                   |
| KAVIS Truck, 2005 TOYT TUNDRA                | / ×                                |
| Action: Title (Saluage Transfor)             | Edit Delete                        |
| lisage Tax                                   | 1 120.00 \$120.00                  |
| Clerk Title Fee                              | 1 6.00 56.00                       |
| State Title Fee                              | 1 3.00 \$3.00                      |
|                                              | +                                  |
|                                              | Add                                |
|                                              | Customer Tetals \$120.00           |
|                                              | customer local: \$127.00           |
| GUEST CUSTOMER                               |                                    |
| (Items: 0)                                   |                                    |
| Item Description                             | Oty Price Amount                   |
| No Miscellaneous Items have been added       |                                    |
|                                              | 土                                  |
|                                              | Add                                |
|                                              | Sub Total: \$129.00                |
|                                              | Total: \$129.00                    |
|                                              |                                    |

- 16. The Shopping Cart displays the Clerk Title Fee, the State Title fee, and any applicable Usage (Sales/Use) tax and Lien filing fees.
- 17. Select 'Checkout' to enter payment information and to continue through the checkout process, thereby creating the title application.
- 18. Once complete, KAVIS will navigate to the Transaction Summary, or other designated page determined by Clerk settings.
  - a. The new title number is displayed.
  - b. The PODD receipt can be reprinted by selecting the small printer icon if an error occurred during printing of the receipt.

| Transaction Summary                                                               |                   |                     |             |                 |     |        |            |              |
|-----------------------------------------------------------------------------------|-------------------|---------------------|-------------|-----------------|-----|--------|------------|--------------|
| nsaction Summary                                                                  |                   |                     |             |                 |     |        |            |              |
| Transaction ID: 946845804                                                         | Transaction Date: | 12/28/2023          |             |                 |     |        |            |              |
| Receipt Number: ABG231228152245                                                   | Date Paid:        | 12/28/2023          |             |                 |     |        |            |              |
| <ul> <li>SMITH, ADAIR ELAINE<br/>Customer ID: 001995118<br/>(Items: 3)</li> </ul> |                   |                     |             |                 |     |        |            |              |
| Item Description                                                                  |                   |                     |             |                 | Qty | Price  | Amount     |              |
| KAVIS 2005 TOYT TUNDRA                                                            |                   | Title #: <u>2</u> : | 33620935001 |                 |     |        |            | 8 B          |
| Usage Tax                                                                         |                   |                     |             |                 | 1   | 120.00 | \$120.00   |              |
| Clerk Title Fee                                                                   |                   |                     |             |                 | 1   | 6.00   | \$6.00     |              |
| state fille ree                                                                   |                   |                     |             |                 |     | 5.00   | \$2,00     |              |
|                                                                                   |                   |                     |             | Customer Total: |     |        | \$129.00   |              |
|                                                                                   |                   |                     |             | Sub Total:      |     |        | \$129.00   |              |
|                                                                                   |                   |                     |             | Total:          |     |        | \$129.00   |              |
|                                                                                   |                   |                     |             | Cash Payment:   |     |        | \$129.00   |              |
| 🖶 Reprint / 🖂 E-mail 🛛 🖻 Preview                                                  |                   |                     |             |                 |     |        | Modify Rec | ceipt 🕑 Done |

19. When finished, select 'Done' to navigate back to the Home Page.